# Услуга «Мобильные сотрудники»

## Обновление от 08.02.2018

#### Уважаемые пользователи!

Мы рады сообщить об обновлении услуги «Мобильные сотрудники» и представить вашему вниманию новые возможности.

#### Рабочее пространство «Сотрудники»

#### Статус активен

В списке сотрудников теперь можно посмотреть, у каких сотрудников активен режим контроля местоположения.

## Рабочее пространство «Транспорт»

#### Расширили возможность построения отчетов

Теперь в отчетах доступны и сотрудники с мобильными приложениями «МТС Трекер» или «МТС Координатор».

## Рабочее пространство «Координатор»

#### Новые форматы отчета по форме

Мы добавили два новых формата отчета по формам – Excel документ и PDF документ.

| Формат отчета | Excel документ 🔻   |
|---------------|--------------------|
|               | ЕхсеІ документ     |
|               | PDF документ       |
|               | Excel XML документ |

## Отображение сотрудников, гео-зон и объектов на карте задач

На вкладке «Задачи» вы можете посмотреть, где находятся ваши сотрудники, объекты и гео-зоны, а также какие задачи доступны поблизости от них. Для этого включите опцию «На карте» в поле «Отображать на карте», затем нажмите кнопку «Показать» и выберите «Объекты», «Гео-Зоны» или «Сотрудники».

# • Изменение радиуса объектов

На вкладке «Объекты» появилась новая кнопка «Задать радиус», с помощью которой вы можете изменить радиус объектов.

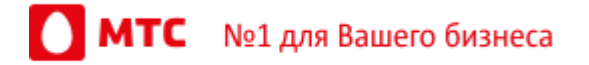

## Отображение радиуса погрешности в метрах

Теперь на вкладке «История отображения» отображается радиус погрешности в метрах.

## Опция «Добавлять к отчету перемещения на карте»

Добавлять перемещения на карте к отчету стало проще. Теперь достаточно выбрать опцию «Добавлять к отчету перемещения на карте», чтобы нужные настройки выбрались автоматически.

| Карта | 🗹 Добавлять к отчету перемещения на карте |  |
|-------|-------------------------------------------|--|
|       | Схема                                     |  |

#### Все рабочие пространства

## Статистика по запросам

Теперь можно посмотреть статистику запросов: количество доступных расходов в пакете и израсходованных сверх пакета, размер пакета и его остаток, а также общее число тарифицируемых действий. Для этого выберите строку «Настройки» в меню пользователя, затем нажмите строку «Статистика».

| Настройки    |                                     |         |  |  |  |
|--------------|-------------------------------------|---------|--|--|--|
| Профиль      |                                     |         |  |  |  |
| Смена пароля | Запросы местоположения              |         |  |  |  |
| 14           | Общее число тарифицируемых действий | 0       |  |  |  |
| интерфеис    | Количество запросов в пакете        | 0       |  |  |  |
| Мобильные    | Запросов сверх пакета               | 0       |  |  |  |
| приложения   | Остаток пакета запросов             | 4990    |  |  |  |
| Заявки       | Размер пакета                       | 4990    |  |  |  |
| 0            | Отправка SMS                        |         |  |  |  |
| Статусы      | Общее число тарифицируемых действий | 0       |  |  |  |
| Статистика   | Количество смс в пакете             | 0       |  |  |  |
|              | Смс сверх пакета                    | 0       |  |  |  |
|              | Остаток пакета смс                  | 4980    |  |  |  |
|              | Размер пакета                       | 4980    |  |  |  |
|              | Информация о компании               |         |  |  |  |
|              |                                     | Закрыть |  |  |  |

🕨 Выбор количества отображаемых на странице записей

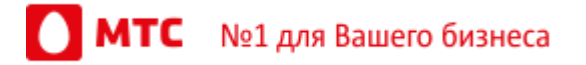

Для удобства просмотра больших списков, например, на вкладках «Сотрудники», «Объекты», «Гео-зоны» и «История перемещений», вы можете выбрать, сколько записей будет показываться на странице.

#### Отображение количества элементов на странице

Для удобства просмотра больших списков, например, на вкладках «Сотрудники», «Объекты», «Гео-зоны» и «История перемещений», отображается общее количество элементов.

# Экспорт объектов в формате Excel

Вы можете экспортировать список объектов в формате Excel. Список объектов содержит следующие поля: «Группа», «Название объекта», «Адрес», «Долгота», «Ширина» и «Примечания». Чтобы загрузить список, в любом из пространств на вкладке «Объекты» нажмите кнопку «Экспорт».

| ейчас Кар | та перемещений | История перемещений Сотрудники Задачи Объем   | ты Гео-зоны Отчеты Шаблоныформ | Графики работы Компетенции                                                                             |                                                     |                 |
|-----------|----------------|-----------------------------------------------|--------------------------------|----------------------------------------------------------------------------------------------------|-----------------------------------------------------|-----------------|
| Объ       | екты           |                                               |                                |                                                                                                    | Группы     Q     Импорт     Экспорт     Видить ради | ус Новый объект |
|           |                | 06ъekt ⊻                                      | Группа                         | Адрес                                                                                                  | Сотрудников Описание                                |                 |
|           |                | ЕВРОШИНА                                      | Neftekamsk                     | респ. Башкортостан, г. Нефтекамск, 1-й Восточный мкр, ул.<br>Трактовая, 42А                            | Закрепить за сотрудником                            | 2               |
|           |                | "САНТЕХТРЕЙД"                                 | Vladimir                       | Владимирская область, Суздальский р.н., д Боголюбка, в 6.4 км<br>к северо-востоку от центра г Владимир | Закрепить за сотрудником                            | 1               |
|           |                | "Сатурн"                                      | Krasnoyarak                    | г. Красноярск, р-н Советский, ул. Молокова, 66                                                         | Закрепить за сотрудником                            | 1               |
|           |                | 1267165676188270 Линда                        | Yekaterinburg                  | г. Екатеринбург, р-н Верх-Исетский, бульв. Верх-Исетский, 13                                           | Закрепить за сотрудником                            | 28              |
|           |                | 1267165677193560 Зимний каприз                | Yekaterinburg                  | Свердловская обл., г. Верхняя Пышма, ул. Мамина-Сибиряка, 4                                            | Закрепить за сотрудником                            | 1               |
|           |                | 1267166676408450 ДВОРЕЦ МЕБЕЛИ АСМ            | Yekaterinburg                  | Свердловская обл., г. Березовский, ул. Анучина, ЗА                                                     | Закрепить за сотрудником                            | 1               |
|           |                | 1548640652902077 Снежный Барс                 | Irkutsk                        | г. Иркутск, ул. Фурье, 45                                                                              | Закрелить за сотрудником                            | 28              |
|           |                | 1-60GCGF Мягкий Выбор Арена, Павловский 188   | Bernaul                        | Алтайский край, г. Барнаул, тракт Павловский, 190                                                      | Закрепить за сотрудником                            | 1               |
|           |                | 1-6323FI ИП Герасимова ТЦ Арена_Павловский188 | Bernaul                        | Алтайский край, г. Барнаул, тракт Павловский, 190                                                      | Закрепить за сотрудником                            | 2               |
|           |                | 2002003572 ВИЛТ_САРАТОВСКАЯ, 21               | <ul> <li>Saratov</li> </ul>    | Саратовская обл., г. Энгельо, ул. Степная, 70                                                          | Закрепить за сотрудником                            | 1               |
|           |                | 2002004422 ИП АНОХИН С.НЛАЗАРЕВА, 9           | Kazan                          | респ. Татарстан, г. Казань, ул. Лазарева, 9                                                            | Закрепить за сотрудником                            | 1               |
|           |                | 2002004596 ИП ЗАМАЛИЕВ Ф.ФЛАЗАРЕВА, 9         | Kazan                          | респ. Татарстан, г. Казань, ул. Лазарева, 9                                                            | Закрепить за сотрудником                            | 1               |
| траница   | 1 2 3          | 4 5 > >                                       |                                |                                                                                                    | Всего строк: 7227 Отобража                          | ть по: 20 💌     |

## Доработанная функция отправки сообщений абонентам.

Теперь список сотрудников для отправки сообщений отображается корректно.

Вход в веб-интерфейс услуги «Мобильные сотрудники 4.0»: <u>https://enter.mpoisk.ru/</u>.

Мы будем рады услышать ваше мнение о том, как можно улучшить или дополнить работу новых функций. Пишите нам на <u>b2b@mpoisk.ru</u>, мы обязательно рассмотрим и учтем ваши пожелания.

Команда «Мобильных сотрудников»

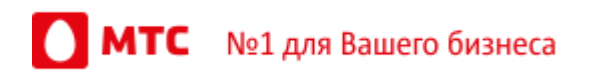

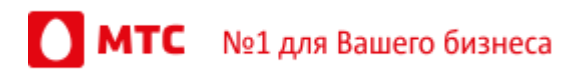